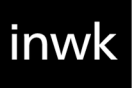

# **USER GUIDE**

#### TERMINIX FRANCHISES - VALO COMMERCE

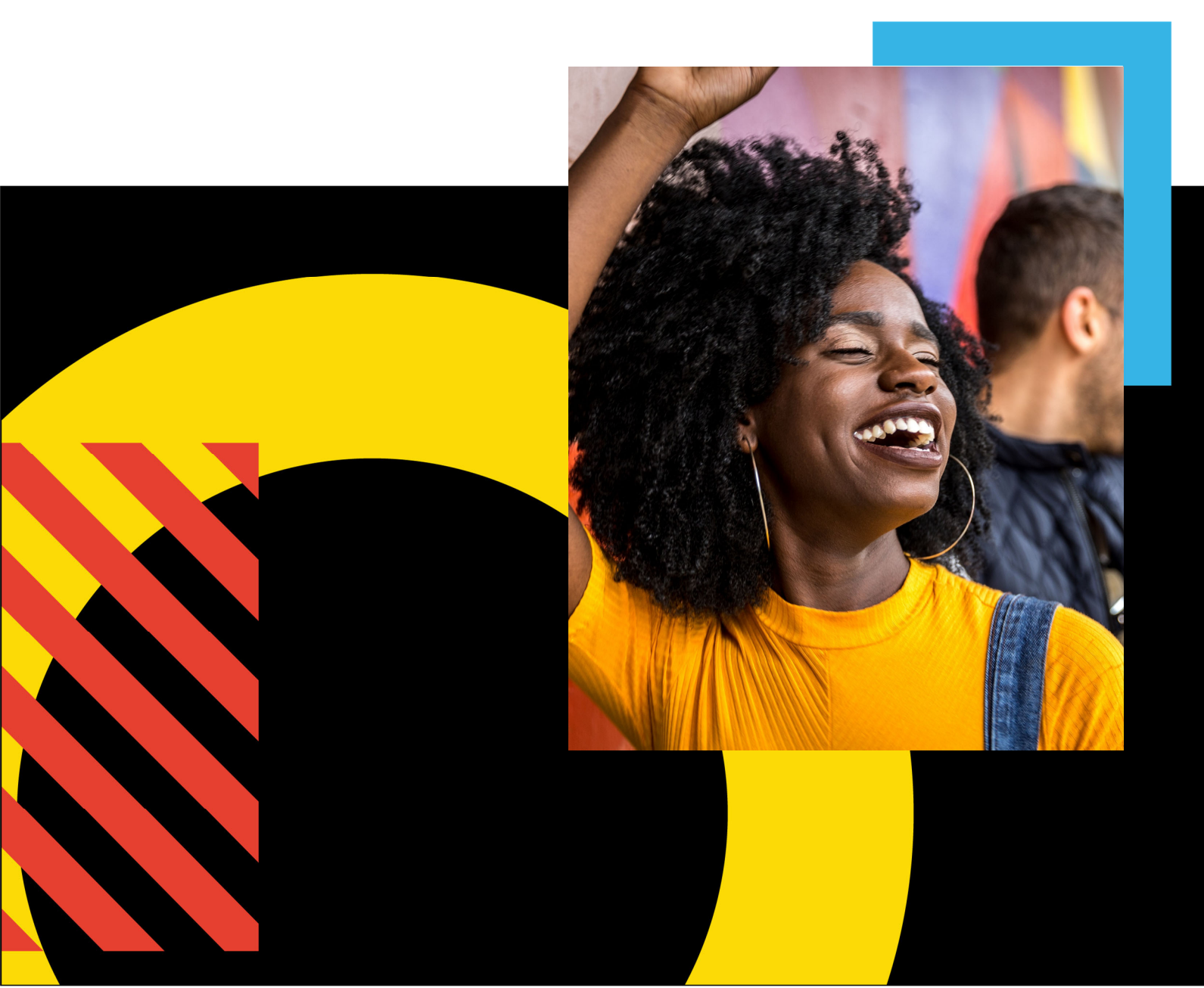

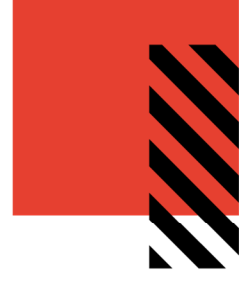

## TABLE OF CONTENTS

|                                | . 0 |
|--------------------------------|-----|
| Access Your Commerce Site      | . 2 |
| Browse the Catalog             | . 3 |
| Customize an item              | . 6 |
| Placing An Order               | . 9 |
| Review Your Items              | 10  |
| Finalize Your Order1           | 12  |
| View and Copy Previous Orders1 | 14  |
| Order History Details1         | 15  |
| Contact Support1               | 16  |

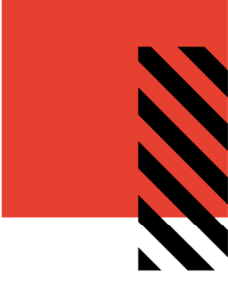

## ACCESS YOUR COMMERCE SITE

To access your VALO Commerce site, navigate to <u>https://servicemaster.franchises.inwk.com/</u>. Provide your username and password to log in.

Please note – if this is your first-time logging into VALO Commerce, you will need to click on the **Activate or Reset Password** link on the homepage to set your password. Your username will be your email address.

| TERMINIX |                            | Q |
|----------|----------------------------|---|
|          | VALO                       |   |
|          | USER NAME<br>mhasan        |   |
|          | PASSWORD                   |   |
|          | Go                         |   |
|          | Activate or Reset Password |   |

If you need assistance with logging in, please contact support at <u>SMarkham@inwk.com</u>.

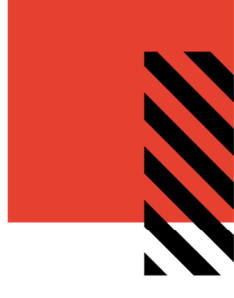

## **BROWSE THE CATALOG**

To browse through a list of items, click on one of the categories on the left. Once you select a category, the available products in that category will be listed.

The search field will display items based on name or description containing the search term entered.

|                                | Quick Entry                                            |                                                                                                    | SORT BY:                                                | Product Name A to Z 👻 📕 12                                                                                                    |
|--------------------------------|--------------------------------------------------------|----------------------------------------------------------------------------------------------------|---------------------------------------------------------|----------------------------------------------------------------------------------------------------|
| CATEGORIES                     | $\heartsuit$                                           |                                                                                                    |                                                         |                                                                                                    |
| All<br>Favorites               | First LastRunne Sumarine Table                         |                                                                                                    | X street                                                | E Post Control                                                                                                    |
| Terminix<br>Terminix Franchise | Can of Cont.                                           | Cong. of Version<br>Cong. of Version<br>Cong. of Version<br>Cong. of Version<br>Cong. of Version<br>Cong. of Version<br>Cong. of Version<br>Cong. of Version<br>Cong. of Version<br>Cong. of Version<br>Cong. of Version<br>Cong. Of Version<br>Cong. Of Ver |                                                         | And a final sector and a final sector and<br>CAVID WATKINS<br>GONZAL OF UNATIONS<br>GONZAL ANALONY - OPP 10844<br>CAUSE (SIG) TATAONA<br>CAUSED IN A SECTOR 10844<br>CAUSED IN A SECTOR 10844<br>CAUSED IN A SECTOR 10 |
|                                | 5206-109<br>English Terminix Canada B<br>\$6,89<br>USD | 5206-107<br>English Terminix Canada B<br>\$15.65<br>USD                                                                                                    | 5206-715<br>O'Connor Pest Control #10<br>\$41_30<br>USD | 5206-115<br>O'Connor Pest Control Bus<br>\$15.65<br>USD                                                                                                    |
|                                | Configure                                              | Configure                                                                                                    | Configure                                               | Configure                                                                                                    |
|                                | (800) 284-7985                                         | ⊘<br>¥ <b>£tmar</b><br>sonar                                                                                                    | C)<br>Transfer<br>Hig                                   |                                                                                                    |
|                                | 5206-116<br>O'Connor Pest Control Bus                  | 5206-716<br>O'Connor #10 Window Env                                                                                                    | 5206-711<br>Terminix #10 Window Env                     | 5206-721<br>Terminix #9 Courtesy Repl                                                                                                    |

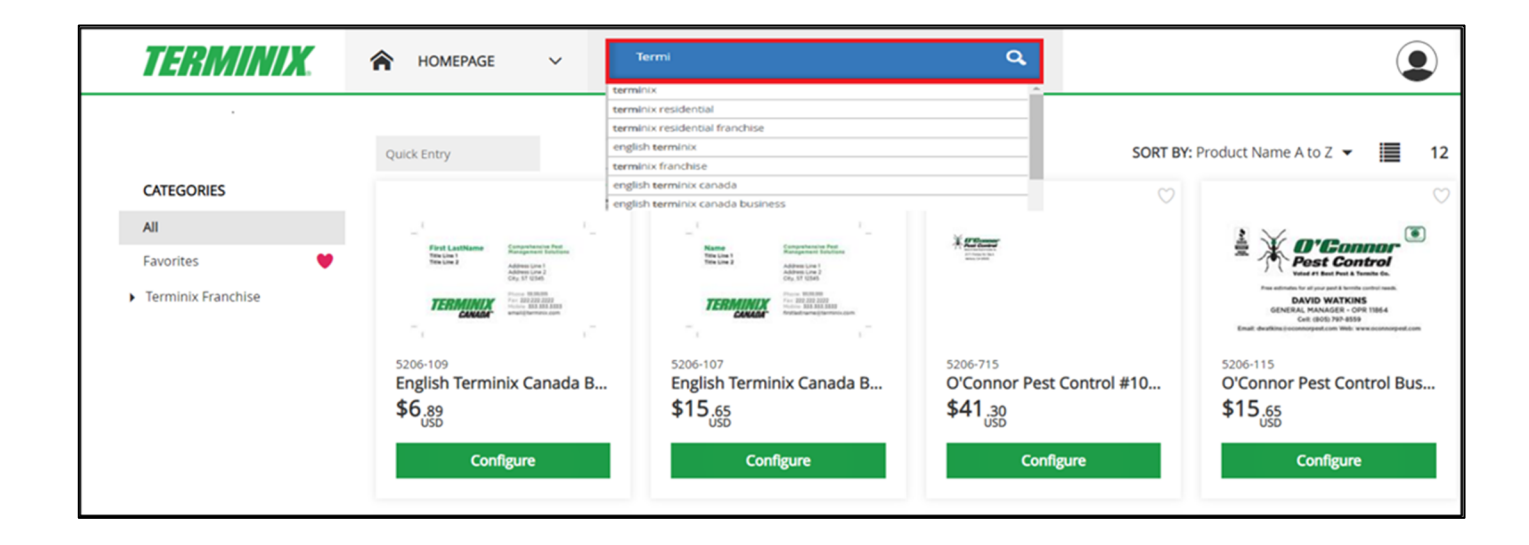

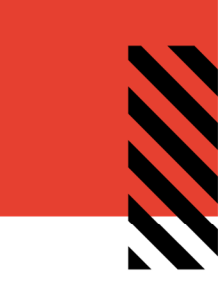

If you already know the product you would like to customize and order, you can enter a specific SKU into the **Quick Entry** field to instantly edit and customize by clicking on the cart icon.

| 112 | BMINIX.  | Â   | HOMEPAGE | ~ | Search |
|-----|----------|-----|----------|---|--------|
|     |          | Qui | ck Entry |   |        |
| [   | 5206-109 |     | 1        |   |        |
|     | 5206-109 |     |          |   |        |
|     |          |     | 5206-109 |   | Ĩ      |

The catalog item display will include the item image, SKU and price.

|                                        | Quick Entry                                                                                         |                                                                                         | SORT BY:                                                                                            | Product Name A to Z 👻 📕 12                                                                                                    |
|----------------------------------------|----------------------------------------------------------------------------------------------------|-----------------------------------------------------------------------------------------|----------------------------------------------------------------------------------------------------|----------------------------------------------------------------------------------------------------|
| CATEGORIES                             | C)                                                                                                  | $\heartsuit$                                                                            |                                                                                                    |                                                                                                    |
| All                                    |                                                                                                    | 2 L                                                                                     |                                                                                                    | ·                                                                                                    |
| Favorites 🤎                            | First LastName Competencies Ped<br>Trinc Line 1<br>Trinc Line 2<br>Address Line 2<br>Address Line 2 | Name Computantia Parl<br>Tare Line 1<br>Tare Line 2<br>Address Line 1<br>Address Line 1 | TITLE, LINE 1<br>TITLE, LINE 2<br>Address Line 1<br>Address Line 2                                  | 712MINUX                                                                                                    |
| <ul> <li>Terminix Franchise</li> </ul> | TERMINUX                                                                                            |                                                                                         | Cey State 20<br>TERMINUX                                                                            | adimes (in 1<br>adimes (in 1<br>Dig #1 Cost                                                                                                    |
| ▼ Stationery                           | CONCOL Providence of the                                                                            | CANADA AND AND AND AND AND AND AND AND AN                                               | COMMERCIAL Tempis.com/Committee<br>An integrated horizon formed by the Tempis International Do. 1.4 |                                                                                                    |
| Business Cards                         | 5206-109                                                                                            | 5206-107                                                                                | 5209-111                                                                                            | 5209-721                                                                                                    |
| Envelopes                              | \$6.89                                                                                              | \$15.65                                                                                 | \$10.62                                                                                             | \$16.16                                                                                                    |
| Letterhead                             | ŬŜĎ                                                                                                 | ÚSĎ                                                                                     | ÚŠĎ                                                                                                 | USD                                                                                                    |
| Mailing Labels                         | Configure                                                                                           | Configure                                                                               | Configure                                                                                           | Configure                                                                                                    |
| Misc                                   |                                                                                                    |                                                                                         |                                                                                                    |                                                                                                    |
|                                        |                                                                                                    |                                                                                         |                                                                                                    |                                                                                                    |
|                                        | - <u>Br</u>                                                                                         | TERMINIX                                                                                | TERMINIX                                                                                            | Total Control of Control of Contr |
|                                        |                                                                                                    | 1712/                                                                                   | 27.02                                                                                               |                                                                                                    |
|                                        |                                                                                                    |                                                                                         |                                                                                                    |                                                                                                    |
|                                        |                                                                                                    |                                                                                         |                                                                                                    |                                                                                                    |
|                                        | 5209-906<br>Terminix Franchise Letterh                                                              | 5209-768<br>Terminix Residential Franc                                                  | 5209-713<br>Terminix Residential Franc                                                              | 5209-753<br>Terminix Residential Franc                                                                                                    |
|                                        | \$25.37                                                                                             | \$34.97                                                                                 | \$22.37                                                                                             | \$62.71                                                                                                    |
|                                        | Canflaura                                                                                           | Configure                                                                               | Configure                                                                                           | Configure                                                                                                    |
|                                        | Comgure                                                                                             | Configure                                                                               | Configure                                                                                           | Comgure                                                                                                    |

If a quantity box appears under the item image, the item can be added to the shopping cart by entering a quantity and clicking the "add to cart" button.

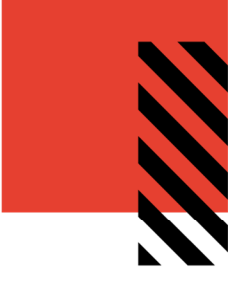

Click on the picture of the item to view the detail screen where additional selections will need to be made in order to add the item to the shopping cart.

The detail screen (below) will include the item description at the bottom left, pricing, and additional information in the upper-right.

| English Terminix Canada Business               | Card - Field                                                                                     | 0 | Product Informat | ion                                  |                  |  |
|------------------------------------------------|--------------------------------------------------------------------------------------------------|---|------------------|--------------------------------------|------------------|--|
|                                                |                                                                                                  |   | Product Name     | English Terminix Canada Business Car | rd - Field       |  |
| 1                                              |                                                                                                  | 1 | Product ID       | 5205-109                             |                  |  |
| -                                              |                                                                                                  | - |                  |                                      |                  |  |
| First LastName<br>Title Line 1<br>Title Line 2 | Comprehensive Pest<br>Management Solutions<br>Address Line 1<br>Address Line 2<br>City, ST 12345 |   |                  |                                      |                  |  |
| TERMINI                                        | France III.II.III<br>Fax: 222.222 2222<br>Mobile: 333.333.3333<br>email@terminix.com             |   |                  |                                      |                  |  |
| -                                              |                                                                                                  | 1 |                  |                                      |                  |  |
| Overview                                       |                                                                                                  |   | Add to Cart      |                                      |                  |  |
| 2 X 3.5 80# Finch Cover white smooth           |                                                                                                  |   | items to Add     |                                      | Total Price      |  |
|                                                |                                                                                                  |   | 250 💌            |                                      | USD \$6.89       |  |
|                                                |                                                                                                  |   |                  |                                      | Add To Favorites |  |

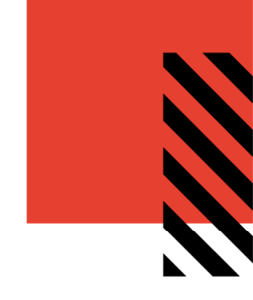

## CUSTOMIZE AN ITEM

Some items require customization on the item detail screen before ordering.

To open the item detail screen for customization, click on **Configure** underneath the item's image.

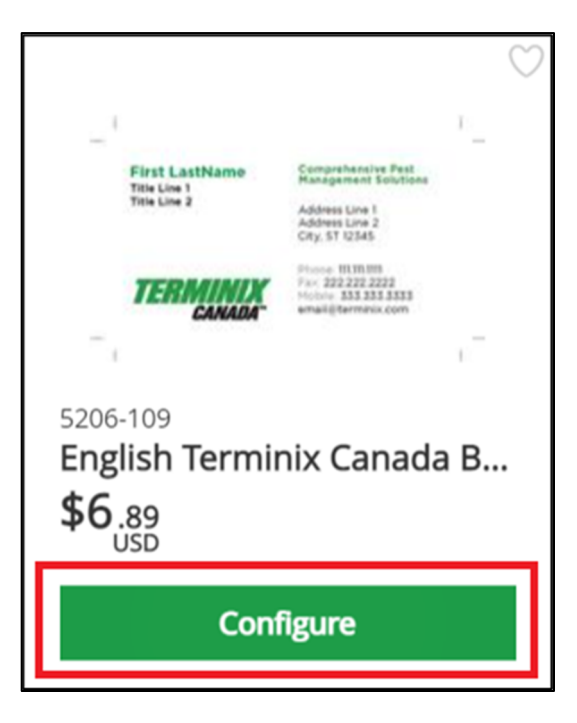

To customize an item on the item detail screen, hover over the item image and click on it to bring up the custom form. Alternately, the pencil icon can be clicked to also bring up the custom form.

| nglish Terminix Canada Business Ca | rd - Field                                                                             | 0 | Product Information | on                                   |                    |  |
|------------------------------------|----------------------------------------------------------------------------------------|---|---------------------|--------------------------------------|--------------------|--|
|                                    |                                                                                        |   | Product Name        | English Terminix Canada Business Can | d - Field          |  |
| 1                                  |                                                                                        | 1 | Product ID          | 5206-109                             |                    |  |
| _                                  |                                                                                        | - |                     |                                      |                    |  |
| First LastName                     | Comprehensive Pest<br>Management Solutions                                             |   |                     |                                      |                    |  |
| Title Line 2                       | Address Line 1<br>Address Line 2<br>City, ST 12345                                     |   |                     |                                      |                    |  |
| TERMINIX<br>CANADA                 | Phone: 111.111.1111<br>Fax: 222.222.2222<br>Mobile: 333.333.3333<br>email@terminix.com |   |                     |                                      |                    |  |
| -                                  |                                                                                        | _ |                     |                                      |                    |  |
|                                    |                                                                                        |   |                     |                                      |                    |  |
| review                             |                                                                                        |   | Add to Cart         |                                      |                    |  |
| 3.5 80# Finch Cover white smooth   |                                                                                        |   | Items to Add        |                                      | Total Price        |  |
|                                    |                                                                                        |   | 250 🔻               |                                      | USD \$6.89         |  |
|                                    |                                                                                        |   |                     |                                      | Add To Environment |  |

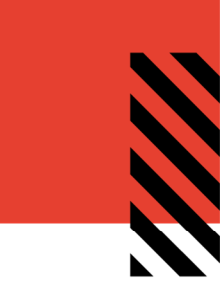

Once the customization form appears:

- 1. Enter your personalized information into the form on the left.
- To save your information, enter a name in the "Quick Fill" field just above the Update bottom at the bottom and click on "Save Quick Fill". This will allow you to load info into the same item on a future visit.
- 3. To load a saved quickfill, click the down arrow at the top left, next to the words "Choose Quick Fill" and select the name you previously saved. This will load all saved data.
- 4. To view your imprint, click "Update" The image on the right will update to show your entered information.

| Choose Quick F |                  |                             | 119% - 2 + 2 11                             |
|----------------|------------------|-----------------------------|---------------------------------------------|
| Title*         | Manager          | John Doe<br>Manager         | Comprehensive Pest<br>Management Solutions  |
| Title 2        |                  |                             | 1234 Anywhere St<br>Memphis, TN 38120       |
| Address 1 *    | 1234 Anywhere St |                             |                                             |
| Address 2      |                  | TERMINIX                    | Phone: 111-222-3333<br>Mobile: 333-333-3333 |
| City*          | Memphis          | <i>CANADA</i> <sup>**</sup> | jdoe@terminix.com                           |
| State*         | TN               |                             |                                             |

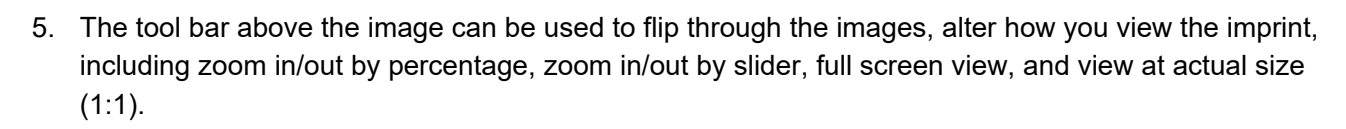

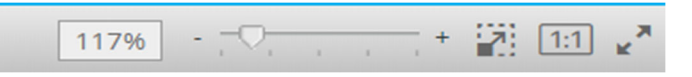

 Once you're satisfied with your imprint, click the "Approve/Checkout" button which saves your imprint and activates the Shopping Cart button. You will not be able to place an order until the Approve/Checkout button is clicked. The form customization window will close afterwards.

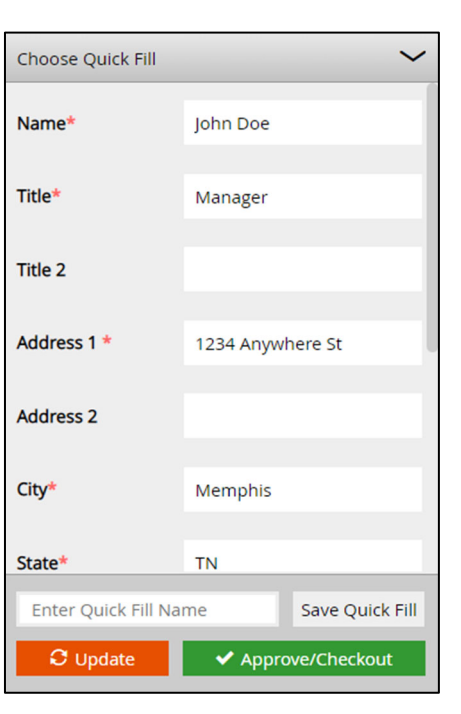

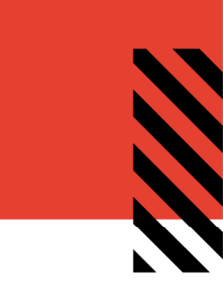

| Add to Cart  |                  |            |
|--------------|------------------|------------|
| Items to Add | Total Price      |            |
| 250 🔻        | USD \$6.89       | ì          |
|              | Add To Favorites | $\bigcirc$ |

- 7. Select a quantity to order in the "Items to Add" field.
- 8. To add the item to your cart, click the Shopping cart button. You will be prompted to **Confirm** or **Cancel** on the proof. Click "**Confirm**" and the item will be added to your cart.

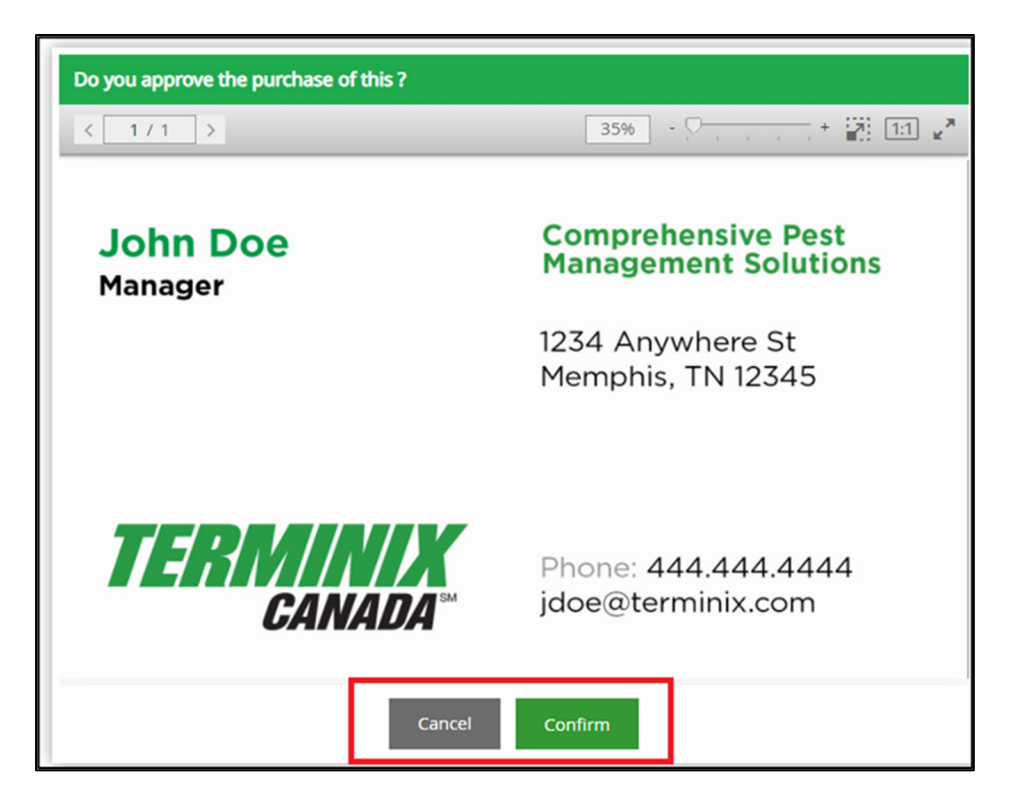

9. After adding at least one item to your shopping cart, a Checkout icon will appear at the top right of the page, which can be used to begin the checkout process.

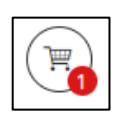

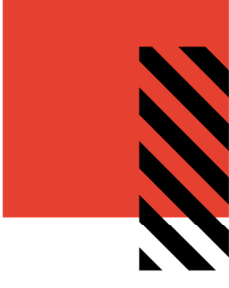

## PLACING AN ORDER

When you have added all the necessary items to your shopping cart, hover over the cart icon in the upper right corner of the screen and select **Checkout**. This launches the checkout screen.

|                                                                                                    |                                                              |          | CHECK       |      |
|----------------------------------------------------------------------------------------------------|--------------------------------------------------------------|----------|-------------|------|
|                                                                                                    | Title                                                        | Quantity | Total Price |      |
| PREVISATION Constitution for a second second | English Terminix Canada Business Card -<br>Field<br>5206-109 | 250 pcs  | USD \$6.72  | ×    |
| Clear Cart                                                                                                    |                                                              | U        | Total Check | kout |

When the **Checkout** page opens, you will be prompted through six steps:

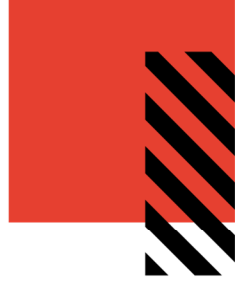

#### **REVIEW YOUR ITEMS**

On the Items screen, you can

- 1. Remove all items from your shopping cart by clicking **Clear.**
- 2. Modify item quantities in the **Quantity** field.
- 3. Remove individual items by clicking the **X** button for the line item.
- 4. Continue adding items to your cart before checking out by clicking the **Continue Shopping** button.
- 5. Continue with the purchasing process by clicking the **Next** button.

| ltems             | Shipping                                          | Delivery | Payment  | Card Details | Checkout                                  |
|-------------------|---------------------------------------------------|----------|----------|--------------|-------------------------------------------|
| 1                 | 2                                                 | 3        | 4        | 5            | 6                                         |
| Shopping Cart     |                                                   |          |          |              | Clear                                     |
| ltem De           | escription                                        |          | Quantity | Price        | Subtotal                                  |
| SKU 5200          | <sup>6-109</sup><br>Terminix Canada Business Card | - Field  | Q 250 ▼  |              | USD \$6.72 ×                              |
|                   |                                                   |          |          |              | Subtotal: USD \$6.72<br>TOTAL: USD \$6.72 |
| Continue Shopping |                                                   |          |          |              | Next                                      |

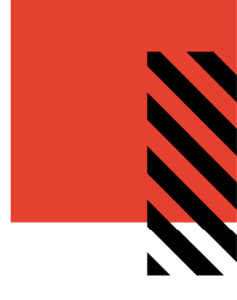

| tems                  | Shipping           | Delivery | Payment     | Card Details | Checkout                |
|-----------------------|--------------------|----------|-------------|--------------|-------------------------|
| <ul> <li>—</li> </ul> | 2                  | 3        | 4           | 5            | 6                       |
| nipping Address       |                    |          |             |              | Open Address Book Clear |
|                       | Country *          |          |             |              |                         |
|                       | United States      |          |             | •            |                         |
|                       | First Name *       |          | Last Name * |              |                         |
|                       | John               |          | Doe         |              |                         |
|                       | Company *          |          |             |              |                         |
|                       | InnerWorkings, Inc |          |             |              |                         |
|                       | Address 1 *        |          |             |              |                         |
|                       | 203 N. LaSalle     |          |             |              |                         |
|                       | Address 2          |          |             |              |                         |
|                       |                    |          |             |              |                         |
|                       | City *             | State *  | Zip Code    | *            |                         |
|                       | Chicago            | Illinois | ▼ 60601     |              |                         |
|                       | Phone *            |          |             |              |                         |
|                       | 111111111          |          |             |              |                         |
|                       |                    |          |             |              |                         |
|                       |                    |          |             |              |                         |
|                       |                    |          |             |              | Subtotal: USD \$6.72    |
|                       |                    |          |             |              | TOTAL: USD \$6.72       |
| Continue Shopping     |                    |          |             |              | Back Next               |

Once you have confirmed the shipping address is correct, click Next to proceed to the Delivery page.

Here, you will select the **Delivery** Method, click **Next** to proceed to the **Payment** method to complete the Credit Card payment by entering **billing details** and valid **Credit Card** number.

| Items                                                                                                | Shipping  | Delivery | Payment 4                                                                  | Card Details | Checkout 6                                             |
|----------------------------------------------------------------------------------------------------|-----------|----------|----------------------------------------------------------------------------|--------------|--------------------------------------------------------|
| Choose Deliver                                                                                       | ry Method |          |                                                                            |              |                                                        |
| John Doe<br>InnerWorkings, Inc<br>203 N. LaSalle<br>Chicago, IL, 60601<br>United States<br>111111111 |           |          | FedEx. FedEx Ground<br>FedEx. FedEx 2 day<br>FedEx. FedEx Standard Overnig | ht           | USD \$6.48<br>USD \$9.44<br>USD \$12.34                |
| Continue Shoppin                                                                                     | g         |          |                                                                            |              | Subtotal: USD \$6.72<br>TOTAL: USD \$6.72<br>Back Next |

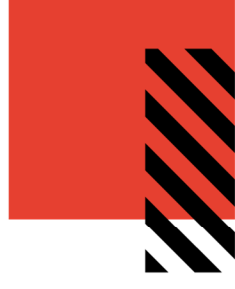

| Items          | Shipping | Delivery                                | Payment   | Card Details   | Checkou                                          |
|----------------|----------|-----------------------------------------|-----------|----------------|--------------------------------------------------|
| <u>~</u>       | <u> </u> | <b>~</b>                                |           |                | 6                                                |
| Payment Inform | nation   |                                         |           |                |                                                  |
|                | E        | ard Number<br>kpiration Date<br>MM / YY | cw<br>cvc | Accepted Cards |                                                  |
|                |          |                                         |           |                |                                                  |
|                |          |                                         |           |                | Subtotal: USD \$6.7<br>Shipping Total: USD \$6.4 |
|                |          |                                         |           |                | TOTAL: USD \$13.2                                |

Click **Next** to proceed to the Checkout Confirmation screen.

#### FINALIZE YOUR ORDER

On the Checkout page, you can review and change all your order information before clicking **Checkout** which will route your order for processing.

| ns                                                                                     | Shipping                  | Delivery    | Payment                                                                              | Card Details                                                                                                    | Checkout               |
|----------------------------------------------------------------------------------------|---------------------------|-------------|--------------------------------------------------------------------------------------|----------------------------------------------------------------------------------------------------|------------------------|
| )                                                                                      | _ • _                     |             |                                                                                      |                                                                                                    | 6                      |
| Shipping Ac                                                                            | ddress                    | Delivery    | Payment Informatio                                                                   | n Billing A                                                                                                    | Address                |
| hn Doe<br>nerWorkings, Inc<br>3 N. LaSalle<br>IIIcago, IL, 60601<br>IIIcago, E., 60601 | FedEx<br>Chang            | Ground<br>e | Credit Card<br>AMEX<br>Card Number XXXX XXXX 1002<br>Expiration Dater XXXX<br>Change | John Doe<br>InnerWorkings, Inc<br>203 N. LaSalle<br>Chicago, IL, 60601<br>United States<br>111111111<br><u>Change</u> |                        |
| Item Descript                                                                          | ion                       |             | Quantit                                                                              | y Price                                                                                                    | Subtotal               |
| SKU 5206-109<br>English Termi                                                          | inix Canada Business Card | - Field     | P 250                                                                                |                                                                                                    | USD \$6.72             |
| <u>;e</u>                                                                              |                           |             |                                                                                      |                                                                                                    |                        |
|                                                                                        |                           |             |                                                                                      | Ship                                                                                                    | ping Total: USD \$6.48 |
|                                                                                        |                           |             |                                                                                      |                                                                                                    | TOTAL: USD \$13.20     |
|                                                                                        |                           |             |                                                                                      |                                                                                                    |                        |

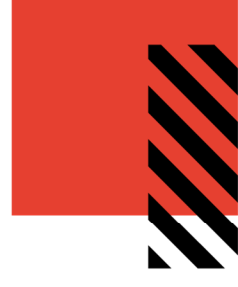

An **Order Confirmation** screen will appear with the option to print on the bottom right corner.

You will also receive an email copy of your order confirmation at the email address on your account. If you need to contact VALO Support regarding the order for any reason, please reference your order number.

| ORDER CONFIRMATION                                                                                                    |                  |                        |            | 8/18/2020         |
|----------------------------------------------------------------------------------------------------|------------------|------------------------|------------|-------------------|
| ORDER                                                                                                    |                  | DETAILS<br>In Progress |            |                   |
| SHIPPING ADDRESS<br>Test Address<br>INWK<br>123 Test St<br>Ste 456<br>Test, IL 60601<br>United States<br>8018798694<br>TEST |                  |                        |            |                   |
| Item                                                                                                    | Line Item Status | Quantity               | Price      | Sub               |
|                                                                                                    | In Progress      | 1                      | USD \$0.00 | USD \$0.00        |
| PAYMENT INFORMATION<br>Payment method: Bill to My Account<br>Location ID: TEST                                              |                  |                        |            | TOTAL: USD \$0.00 |

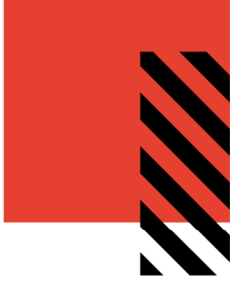

#### VIEW AND COPY PREVIOUS ORDERS

To access a list of all orders you have placed, hover over your user icon and select **Order History**.

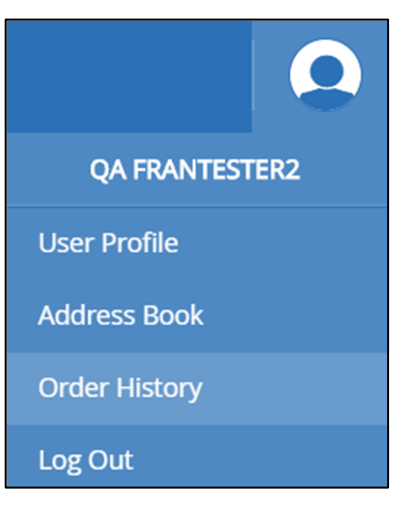

#### On the Order History screen, you can filter order by date or status or search by keyword.

|                                                  |         | Order History |                   |             |              |                |
|--------------------------------------------------|---------|---------------|-------------------|-------------|--------------|----------------|
|                                                  |         |               |                   |             |              |                |
| Date Range                                       | almia - | ORDER NUMBER  | ORDER DATE        | ORDER TOTAL | ORDER STATUS |                |
|                                                  | 1       | #PO1530254380 | 8/13/2019         | USD \$0.00  | In Progress  | 🔎 View Details |
|                                                  | <u></u> |               |                   |             |              |                |
| Order Status<br>In Progress<br>Partially Shipped |         |               | Date Range        |             | ]            |                |
| Completed                                        | _       |               | 0/1/2010          | يك-ني       |              |                |
| Invoiced                                         |         |               | 9/1/2019          | <u>:::</u>  |              |                |
| Order Number                                     |         | 、<br>         | 9/30/2019         | 部           |              |                |
|                                                  |         |               |                   |             |              |                |
| Product name                                     |         |               | Order Status      |             |              |                |
|                                                  |         |               | In Progress       |             |              |                |
| Description                                      |         |               | Partially Shipped |             |              |                |
|                                                  |         |               | Completed         |             |              |                |
|                                                  |         |               | S Invoiced        |             |              |                |
|                                                  |         |               | Canceled          |             |              |                |
|                                                  |         |               | Order Number      |             |              |                |
|                                                  |         |               |                   |             |              |                |
|                                                  |         |               | Product name      |             |              |                |
|                                                  |         |               |                   |             |              |                |
|                                                  |         |               | Description       |             |              |                |
|                                                  |         |               |                   |             |              |                |
|                                                  |         |               | Search            |             |              |                |

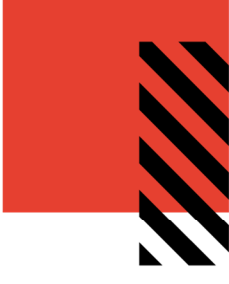

#### **Order History Details**

Click View Details to bring up an order's confirmation screen, which lists all the included items. At the bottom of the screen, click the shopping cart to add all these items to your cart, or the

print button to print the screen.

|                     |   | Order History |            |             |              |                |
|---------------------|---|---------------|------------|-------------|--------------|----------------|
|                     |   |               |            |             |              | 6              |
| Date Range          |   |               |            |             |              |                |
| 7/28/2020           | 1 | ORDER NUMBER  | ORDER DATE | ORDER TOTAL | ORDER STATUS | ORDER DETAILS  |
| 8/18/2020           | 齨 |               | 8/18/2020  | USD \$0.00  | In Progress  | 🔎 View Details |
| Order Status        |   |               | 7/29/2020  | USD \$0.00  | Cancelled    | 🔎 View Details |
| In Progress         |   |               | 7/29/2020  | USD \$0.00  | Cancelled    | View Details   |
| 🕑 Partially Shipped | _ |               |            |             |              |                |
| Completed           |   |               | 7/28/2020  | USD \$0.00  | Cancelled    | O View Details |
| ✓ Invoiced          | _ |               |            |             |              |                |
| Canceled            | _ |               |            |             |              |                |
| Order Number        |   |               |            |             |              |                |
|                     |   |               |            |             |              |                |
| Product name        |   |               |            |             |              |                |
|                     |   |               |            |             |              |                |
|                     |   |               |            |             |              |                |
| Description         |   |               |            |             |              |                |
| Search              |   |               |            |             |              |                |
|                     |   |               |            |             |              |                |

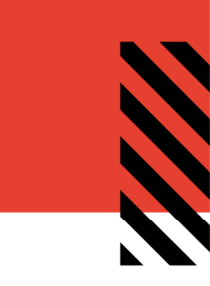

| ORDER CONFIRMATION                                                                                                    |                  |                        |            | 8/18/2020         |
|----------------------------------------------------------------------------------------------------|------------------|------------------------|------------|-------------------|
| ORDER                                                                                                    |                  | DETAILS<br>In Progress |            |                   |
| SHIPPING ADDRESS<br>Test Address<br>INWK<br>123 Test St<br>Ste 456<br>Test, IL 60601<br>United States<br>8018798694<br>TEST |                  |                        |            |                   |
| ltem                                                                                                    | Line Item Status | Quantity               | Price      | Sub               |
|                                                                                                    | In Progress      | 1                      | USD \$0.00 | USD \$0.00        |
| PAYMENT INFORMATION<br>Payment method: Bill to My Account<br>Location ID: TEST                                              |                  |                        |            | TOTAL: USD \$0.00 |
|                                                                                                    |                  |                        |            | e )e              |

## CONTACT SUPPORT

To contact InnerWorkings Support with questions or requests regarding your site, please email <u>support.servicemaster@inwk.com</u> or dial (888) 201-8096.